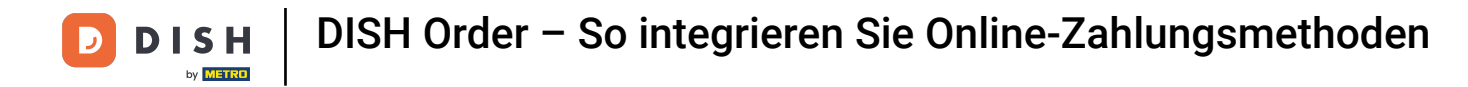

| Dashboard           |                                          |                                 | = 0                               |
|---------------------|------------------------------------------|---------------------------------|-----------------------------------|
| DASHBOARD           |                                          |                                 |                                   |
| 🖶 RESTAURANT 🗸 🗸    |                                          |                                 |                                   |
| Locations           | Total Orders<br>O                        | Total Pick-up Orders<br>€ 0.00  | 7otal Sales<br>€ 0.00             |
| Legal Information   |                                          |                                 |                                   |
| t KITCHEN <         |                                          |                                 |                                   |
| ⊯ SALES <           | Total Delivery Orders                    | Total Orders Completed          | Total Lost Sales                  |
| MARKETING <         | 0.00                                     |                                 | 0.00                              |
| ⊕ LOCALISATION <    | Reports Chart                            |                                 |                                   |
| 🖌 TOOLS <           |                                          |                                 | July 19, 2022 - August 17, 2022 - |
| refsion : 71c51aa6a |                                          | Orders                          |                                   |
|                     |                                          |                                 |                                   |
|                     | 0-<br>Jul 21 Jul 23 Jul 25 Jul 27        | Jul 29 Jul 31 Aug 2 Aug 4 Aug 6 | Aug 8 Aug 10 Aug 12 Aug 14 Aug 16 |
|                     | 0-<br>Jul 19 Jul 21 Jul 23 Jul 25 Jul 27 | Jul 29 Jul 31 Aug 2 Aug 4 Aug 6 | Aug 8 Aug 10 Aug 12 Aug 14 Aug 16 |

**DISH** Order – So integrieren Sie Online-Zahlungsmethoden

# • Klicken Sie auf das Stiftsymbol .

D

| E Locations        |     |          |                       |            |                |               |          |                                                   | = 0                                   |   |
|--------------------|-----|----------|-----------------------|------------|----------------|---------------|----------|---------------------------------------------------|---------------------------------------|---|
| DASHBOARD          |     | Download | I CSV list            |            |                |               |          |                                                   | E .                                   | 2 |
| 🖶 RESTAURANT       | × 🗆 |          | NAME                  | CITY       | OFFER DELIVERY | OFFER PICK-UP | STATUS   | LINK                                              | :                                     | æ |
| Locations          |     | 1        | lestaurant Pico Bello | Düsseldorf | Enabled        | Enabled       | Disabled | https://pico-bello.order.acc.app.hd.digital/menus |                                       |   |
| Legal Information  |     |          |                       |            |                |               |          |                                                   |                                       |   |
| 1 KITCHEN          | <   |          |                       |            |                |               |          |                                                   |                                       |   |
| ା SALES            | <   |          |                       |            |                |               |          |                                                   |                                       |   |
| 🗠 MARKETING        | <   |          |                       |            |                |               |          |                                                   |                                       |   |
| LOCALISATION       | <   |          |                       |            |                |               |          |                                                   |                                       |   |
| 🖌 TOOLS            | <   |          |                       |            |                |               |          |                                                   |                                       |   |
| ericon : 71c51aa5a |     |          |                       |            |                |               |          |                                                   |                                       |   |
|                    |     |          |                       |            |                |               |          |                                                   |                                       |   |
|                    |     |          |                       |            |                |               |          |                                                   |                                       |   |
|                    |     |          |                       |            |                |               |          |                                                   |                                       |   |
|                    |     |          |                       |            |                |               |          |                                                   |                                       |   |
|                    |     |          |                       |            |                |               |          |                                                   |                                       |   |
|                    |     |          |                       |            |                |               |          |                                                   |                                       |   |
|                    |     |          |                       |            |                |               |          |                                                   |                                       |   |
|                    |     |          |                       |            |                |               |          |                                                   |                                       |   |
|                    |     |          |                       |            |                |               |          |                                                   |                                       |   |
|                    |     |          |                       |            |                |               |          |                                                   | Privacy Settings   FAQ   New Features |   |

**DISH** Order – So integrieren Sie Online-Zahlungsmethoden

# • Klicken Sie auf Zahlungen .

D

| <b>Location</b> Edit                                |                                                                                           | = 0                                                                               |
|-----------------------------------------------------|-------------------------------------------------------------------------------------------|-----------------------------------------------------------------------------------|
| <ul> <li>DASHBOARD</li> <li>RESTAURANT ~</li> </ul> | Location Order Settings Opening Hour Payments Delivery                                    |                                                                                   |
| Locations                                           | Name of the Restaurant                                                                    |                                                                                   |
| Legal Information                                   | Restaurant Pico Bello                                                                     |                                                                                   |
| # KITCHEN     <                                     | Email                                                                                     | Telephone                                                                         |
| 坦 SALES <                                           | janedoetest@test.com                                                                      | +4912312313                                                                       |
| 🗠 MARKETING <                                       |                                                                                           | Logo                                                                              |
|                                                     |                                                                                           | Calast a loss for this losation                                                   |
| to concerning (                                     | Header image                                                                              | Select a logo for this location.                                                  |
| F TOOLS <                                           |                                                                                           | Disabled                                                                          |
| rension - 71061aaSa                                 | Select an image for your location that is displayed in the header of your DISH Order page | If your webshop is open, customers can see it and are able to place online orders |
|                                                     |                                                                                           | Address 1                                                                         |
|                                                     |                                                                                           | Metro-Straße 1                                                                    |
|                                                     | Address 2                                                                                 | City                                                                              |
|                                                     |                                                                                           | Düsseldorf                                                                        |
|                                                     | State                                                                                     | Postcode                                                                          |
|                                                     | Nordrhein-Westfalen                                                                       | 40235                                                                             |
|                                                     | Country                                                                                   |                                                                                   |
|                                                     | Germany *                                                                                 |                                                                                   |
|                                                     |                                                                                           |                                                                                   |
|                                                     |                                                                                           | Privacy Settings   FAQ   New Features                                             |

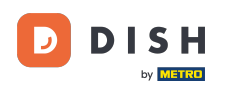

0

Im hervorgehobenen Abschnitt können Sie die grundlegenden Zahlungsmethoden aktivieren/deaktivi eren .

| Location Edit     |                                                                          |                                                                                                    | = 0 |
|-------------------|--------------------------------------------------------------------------|----------------------------------------------------------------------------------------------------|-----|
| DASHBOARD         | Location Order Settings Opening Hours Payments                           | Delivery                                                                                                    |     |
| RESTAURANT ~      | Location Payment methods                                                 |                                                                                                    |     |
| Locations         | Select the payment(s) available at this location.                        |                                                                                                    |     |
| Legal Information | Cash payment<br>Accept cash payments in the restaurant or upon delivery  | 0,00 Max order total. Total order value must be less than this to make this payment method active.                                        |     |
| KITCHEN <         |                                                                          | Leave it empty or zero for unlimited amount.                                                                                              |     |
| SALES <           | Card payment in the restaurant<br>Accept card payments in the restaurant | 0,00 Max order total, Total order value must be less than this to make this payment method active.                                        |     |
| MARKETING <       |                                                                          | Leave it empty or zero for unlimited amount.                                                                                              |     |
| LOCALISATION <    | Card payment upon delivery<br>Accept card payments upon delivery         |                                                                                                    |     |
| TOOLS <           | PayPal Direct<br>Accept PayPal online payments on your webshop           |                                                                                                    |     |
|                   | DISH Order payment integrations                                          |                                                                                                    |     |
|                   | DISH Order allows official online payment integrations.                  |                                                                                                    |     |
|                   | Please, start the onboarding processes and select all the payment me     | ethods your want to offer.                                                                                                    |     |
|                   | Start Onboarding                                                         |                                                                                                    |     |
|                   | Online Payment<br>HD pay Accept credit card payments using Stripe        | Min order total, Total order value must reach before this payment method becomes active. Leave it empty or zero for unlimited amount.     |     |
|                   | P Online Payment                                                         |                                                                                                    |     |
|                   | Start Onboarding                                                         |                                                                                                    |     |
|                   | Paypal<br>Paypal Online Payment using HD Pay                             | Min order total, Total order value must reach before this payment method becomes active.     Leave it empty or zero for unlimited amount. |     |
|                   |                                                                          |                                                                                                    |     |

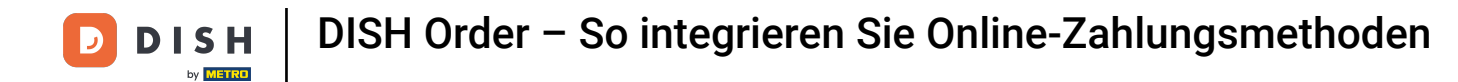

## Um die Online-Zahlung als Zahlungsmethode zu integrieren, klicken Sie auf "Onboarding starten".

| Location Edit     |                                                                                                    |                                                                                                    | • • |
|-------------------|----------------------------------------------------------------------------------------------------|----------------------------------------------------------------------------------------------------|-----|
| 20 DASHBOARD      | Location Order Settings Opening Hours Payments                                                                                 | Delivery                                                                                                    |     |
| 🖶 RESTAURANT 🗸 🗸  | Location Payment methods                                                                                                    |                                                                                                    |     |
| Locations         | Select the payment(s) available at this location.                                                                              |                                                                                                    |     |
| Legal Information | Cash payment<br>Accept cash payments in the restaurant or upon delivery                                                        | ▲ 0,00<br>Max order total. Total order value must be less than this to make this payment method active.                               |     |
| Ħ КІТСНЕN <       |                                                                                                    | Leave it empty or zero for unlimited amount.                                                                                          |     |
| 별 SALES <         | Card payment in the restaurant<br>Accept card payments in the restaurant                                                       | €     0,00       Max order total, Total order value must be less than this to make this payment method active.                        |     |
| 🗠 MARKETING 🧹     |                                                                                                    | Leave it empty or zero for unlimited amount.                                                                                          |     |
| ⊕ LOCALISATION <  | Card payment upon delivery<br>Accept card payments upon delivery                                                               |                                                                                                    |     |
| ⊁ TOOLS <         | PayPal Direct<br>Accept PayPal online payments on your webshop                                                                 |                                                                                                    |     |
|                   | DISH Order payment integrations                                                                                                |                                                                                                    |     |
|                   | DISH Order allows official online payment integrations.<br>Please, start the onboarding processes and select all the payment m | nethods your want to offer.                                                                                                    |     |
|                   | stope Online Payment<br>Start Onboarding                                                                                       |                                                                                                    |     |
|                   | Online Payment<br>HD pay Accept credit card payments using Stripe                                                              | Min order total, Total order value must reach before this payment method becomes active. Leave it empty or zero for unlimited amount. |     |
|                   | P Online Payment                                                                                                    |                                                                                                    |     |
|                   | Start Onboarding                                                                                                    |                                                                                                    |     |
|                   | Paypal<br>Paypal Online Payment using HD Pay                                                                                   | Min order total, Total order value must reach before this payment method becomes active. Leave it empty or zero for unlimited amount. |     |
|                   |                                                                                                    |                                                                                                    |     |

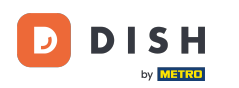

## • Wählen Sie die Art Ihres Unternehmens aus und klicken Sie auf "Weiter".

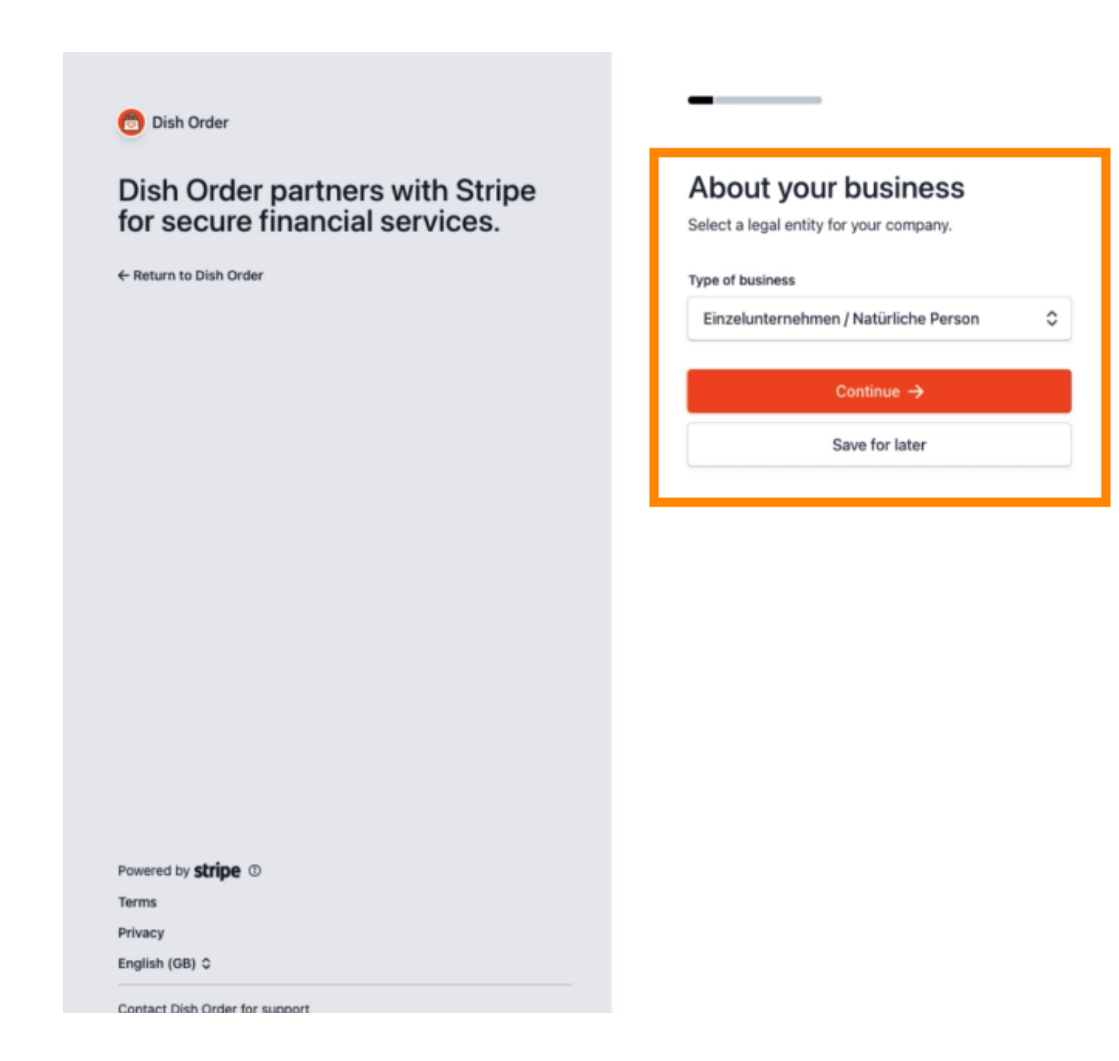

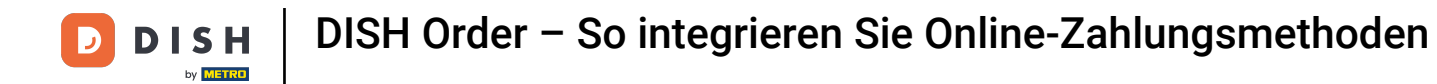

## 6 Geben Sie Ihre persönlichen Daten ein und klicken Sie auf Weiter .

| Dish Order                                                        | Progress saved                                                                                                    |
|-------------------------------------------------------------------|----------------------------------------------------------------------------------------------------|
| Dish Order partners with Stripe<br>for secure financial services. | Verify your personal details<br>Stripe collects this information to verify your identity<br>and keep your account safe.<br>Your legal name |
|                                                                   | First name                                                                                                    |
|                                                                   | Last name                                                                                                    |
|                                                                   | Email address                                                                                                    |
|                                                                   | you@example.com                                                                                                    |
|                                                                   | Date of birth                                                                                                    |
|                                                                   | DD / MM / YYYY                                                                                                    |
|                                                                   | Home address                                                                                                    |
|                                                                   | Germany                                                                                                    |
|                                                                   | Address line 1                                                                                                    |
|                                                                   | Address line 2                                                                                                    |
| Powered by <b>stripe</b> ①                                        | Postal code                                                                                                    |
| Terms                                                             | City                                                                                                    |
|                                                                   |                                                                                                    |

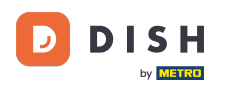

### • Wählen Sie Ihre Branche aus und klicken Sie auf Weiter .

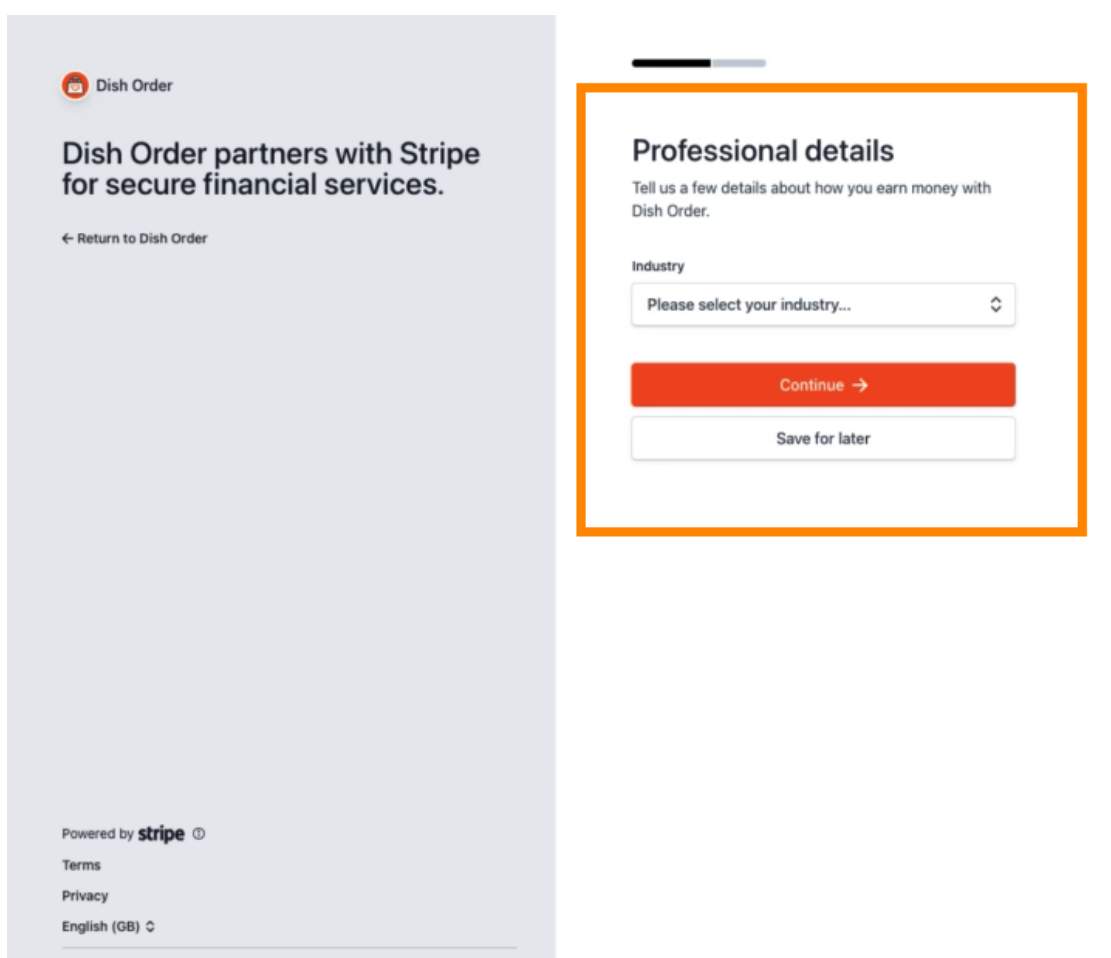

Contact Dish Order for support

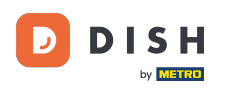

### Überprüfen Sie Ihre Daten und klicken Sie auf "Senden".

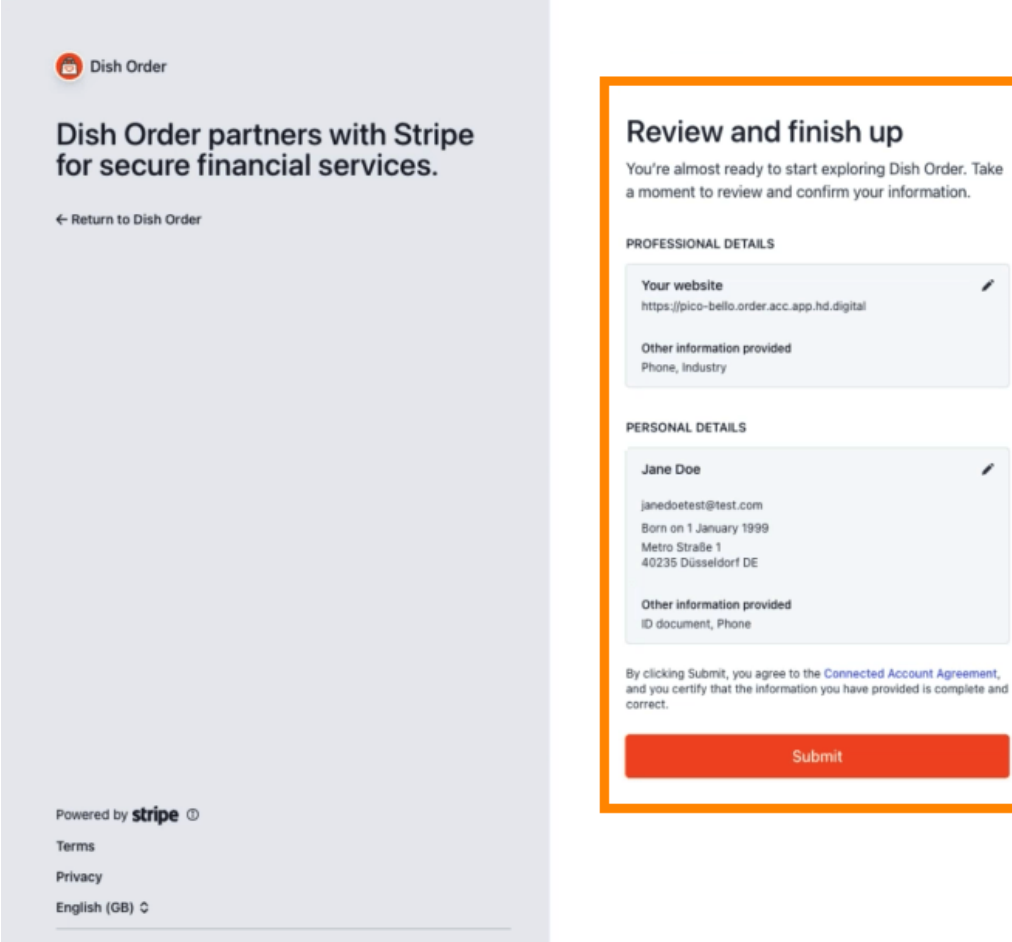

Contact Dish Order for support

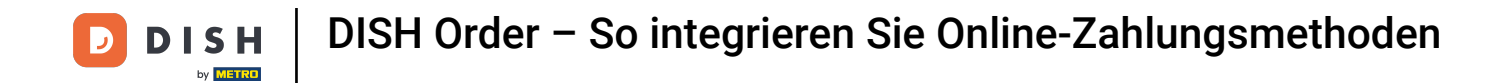

• Wählen Sie Ihren gewünschten Auszahlungszeitraum , geben Sie Ihre IBAN ein , akzeptieren Sie die Bedingungen und klicken Sie auf "Absenden" .

|            | н                                                                                                    |
|------------|----------------------------------------------------------------------------------------------------|
| ONE        | BOARDING                                                                                                    |
| ayout Peri | od                                                                                                    |
| Weekly     |                                                                                                    |
| BAN        |                                                                                                    |
|            |                                                                                                    |
| DE89370400 | 9440532013000                                                                                                    |
| DE89370400 | 440532013000<br>t the conditions listed below<br>cessing services for Hospitality Digital CmbH on <u>DISH.CO</u> are provided<br>are subject to the <u>Stripe Connected Account Agreement</u> , which<br>Stripe Terms of Service (Contectuebut Mr Stripe Service Agreement)" By |

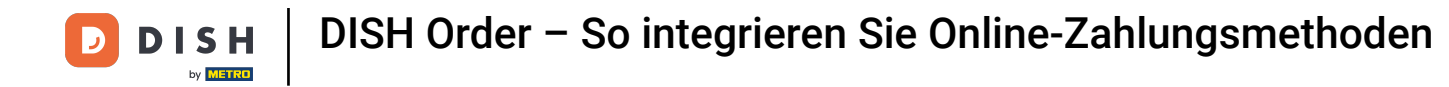

#### Überprüfen Sie die Daten und klicken Sie auf "Senden". 0

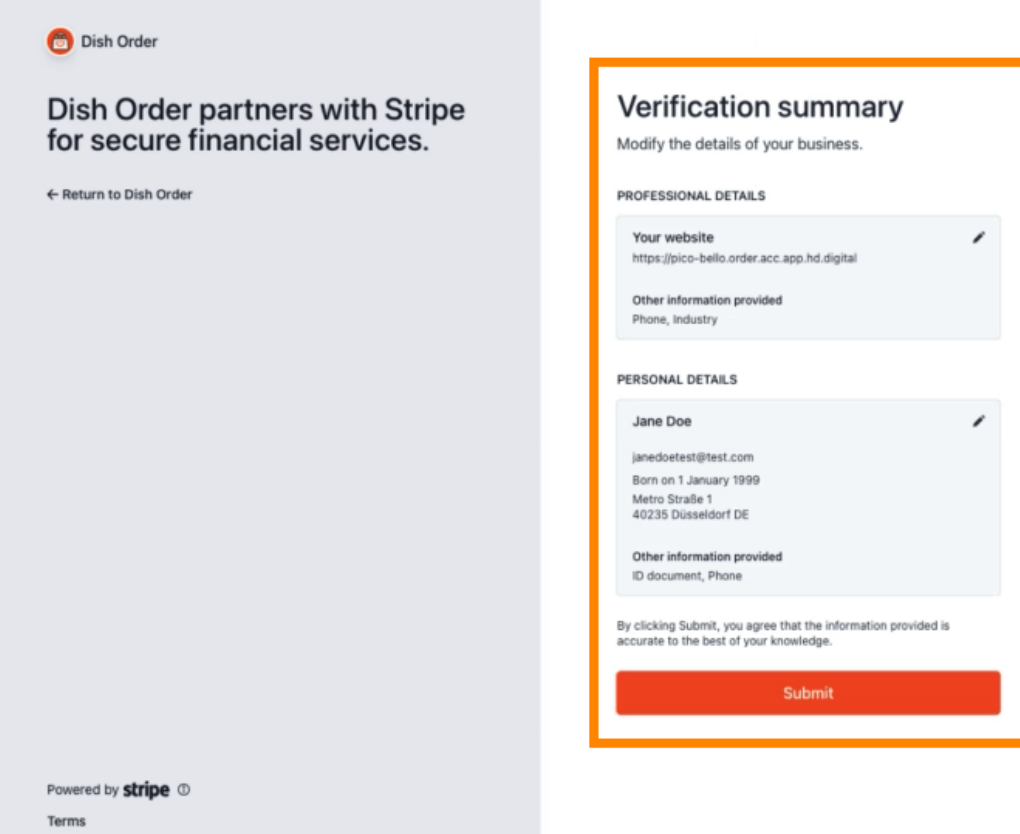

Privacy

English (GB) 🗘

Contact Dish Order for support

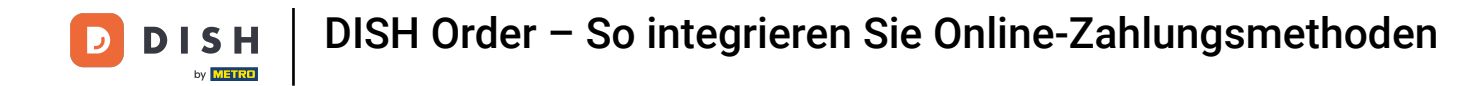

Sie haben die Online-Zahlung erfolgreich in DISH Order integriert.

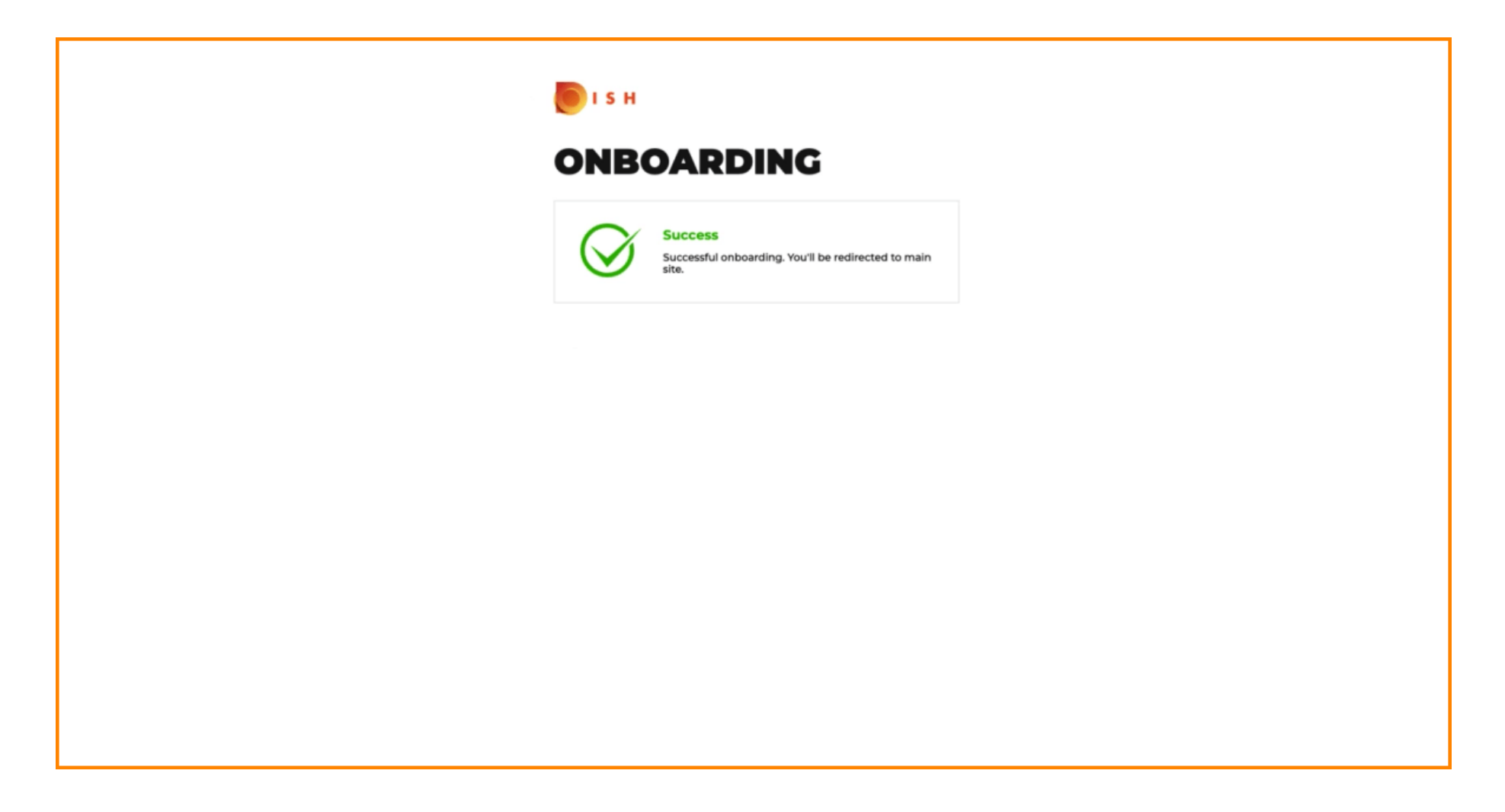

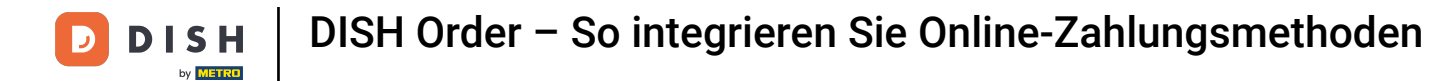

## • Aktivieren Sie die Checkbox für Online-Zahlung .

| Location Edit               |                                                                                                    |                                                                                                    | = 0                                   |
|-----------------------------|----------------------------------------------------------------------------------------------------|----------------------------------------------------------------------------------------------------|---------------------------------------|
| 😰 DASHBOARD                 | Location Payment methods                                                                                                    |                                                                                                    |                                       |
| 🖬 RESTAURANT 🗸 🗸            | Select the payment(s) available at this location.                                                                                                    |                                                                                                    |                                       |
| Locations                   | <ul> <li>Cash payment<br/>Accept cash payments in the restaurant or upon delivery</li> </ul>                                                                                                    | 0.00 Max order total, Total order value must be less than this to make this payment method active. Leave it empty or zero for unlimited amount. |                                       |
| 11 KITCHEN <                | Card payment in the restaurant<br>Accept card payments in the restaurant                                                                                                    | 0.00 Max order total, Total order value must be less than this to make this payment method active. Leave it enoty or zero for unlimited amount. |                                       |
| 별 SALES <<br>너희 MARKETING < | Card payment upon delivery<br>Accept card payments upon delivery                                                                                                    |                                                                                                    |                                       |
| ⊕ LOCALISATION <            | PayPal Direct<br>Accept PayPal online payments on your webshop                                                                                                    |                                                                                                    |                                       |
| 🖌 TOOLS <                   | DISH Order payment integrations                                                                                                    |                                                                                                    |                                       |
|                             | DISH Order allows official online payment integrations.<br>Please, start the onboarding processes and select all the payment m<br>stope Online Payment<br>Change Business account data Change Bank Account | nethods your want to offer.<br>t data                                                                                                    |                                       |
|                             | Online Payment<br>HD pay Accept credit card payments using Stripe                                                                                                    | Min order total, Total order value must reach before this payment method becomes active.<br>Leave it empty or zero for unlimited amount.        |                                       |
|                             | Online Payment     Start Onboarding                                                                                                    |                                                                                                    |                                       |
|                             | Paypal<br>Paypal Online Payment using HD Pay                                                                                                    | Min order total, Total order value must reach before this payment method becomes active. Leave it empty or zero for unlimited amount.           |                                       |
|                             |                                                                                                    |                                                                                                    | Privacy Settings   FAQ   New Features |
|                             |                                                                                                    |                                                                                                    |                                       |

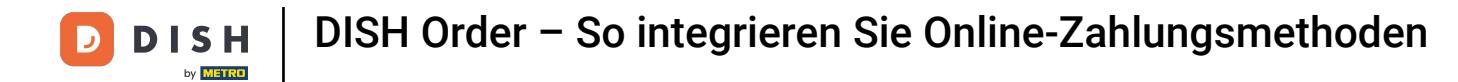

# • Klicken Sie auf Speichern und schließen .

| Location Edit                 |                                                                                                    | Ω |
|-------------------------------|----------------------------------------------------------------------------------------------------|---|
| B DASHBOARD                   | Save & Close                                                                                                    |   |
| 🖶 RESTAURANT 🗸 🗸              | Location Order Settings Opening Hours Payments Delivery orderdirect                                                                                                    |   |
| Locations                     | Location Payment methods                                                                                                    |   |
| Legal Information             | Select the payment(s) available at this location.                                                                                                    |   |
| **     KITCHEN                | Cash payment<br>Accept cash payments in the restaurant or upon delivery<br>0.00                                                                                                    |   |
| ⊯ SALES <                     | Leave it empty or zero for unlimited amount.                                                                                                    |   |
| 🗠 MARKETING <                 | Card payment in the restaurant Card payments in the restaurant Control of the restaurant Control of the restaurant Control      |   |
| LOCALISATION <                | Max order total, Total order value must be less than this to make this payment method active.<br>Leave it empty or zero for unlimited amount.                                                                                                    |   |
| 🖌 TOOLS <                     | Card payment upon delivery Accept card payments upon delivery                                                                                                    |   |
| rensirian - 7 ficts (ala 5 al | PayPal Direct<br>Accept PayPal online payments on your webshop                                                                                                    |   |
|                               | DISH Order payment integrations                                                                                                    |   |
|                               | DISH Order allows official online payment integrations.<br>Please, start the onboarding processes and select all the payment methods your want to offer.                                                                                                    |   |
|                               | stripe Online Payment                                                                                                    |   |
|                               | Change Business account data Change Bank Account data                                                                                                    |   |
|                               | Conline Payment<br>HD pay Accept credit card payments using Stripe<br>HD read to the form that the form the form the |   |
|                               | P Online Payment                                                                                                    |   |
|                               | Start Onboarding                                                                                                    |   |
|                               | Paypal Colline Payment using HD Pay Colline Payment using HD Pay                                                                                                    |   |

**DISH** Order – So integrieren Sie Online-Zahlungsmethoden

# • Das war's, Sie sind fertig!

D

| Discutions                       |                       | Location updated succe | ssfully        |               |         | ×                                                 | <b>=</b> () |
|----------------------------------|-----------------------|------------------------|----------------|---------------|---------|---------------------------------------------------|-------------|
| 🔹 DASHBOARD                      | Download CSV list     |                        |                |               |         |                                                   | T           |
| 🖬 RESTAURANT 🗸 🗸                 | NAME                  | CITY                   | OFFER DELIVERY | OFFER PICK-UP | STATUS  | LINK                                              | ÷           |
| Locations                        | Restaurant Pico Bello | Düsseldorf             | Enabled        | Enabled       | Enabled | https://pico-bello.order.acc.app.hd.digital/menus |             |
| Legal Information                |                       |                        |                |               |         |                                                   |             |
| Image: Market Relation   KITCHEN |                       |                        |                |               |         |                                                   |             |
| ⊯ SALES <                        |                       |                        |                |               |         |                                                   |             |
| ₩ MARKETING <                    |                       |                        |                |               |         |                                                   |             |
| ⊕ LOCALISATION <                 |                       |                        |                |               |         |                                                   |             |
| 🖌 TOOLS 🧹                        |                       |                        |                |               |         |                                                   |             |
| ersiph 71651aaSa                 |                       |                        |                |               |         |                                                   |             |
|                                  |                       |                        |                |               |         |                                                   |             |
|                                  |                       |                        |                |               |         |                                                   |             |
|                                  |                       |                        |                |               |         |                                                   |             |
|                                  |                       |                        |                |               |         |                                                   |             |
|                                  |                       |                        |                |               |         |                                                   |             |
|                                  |                       |                        |                |               |         |                                                   |             |
|                                  |                       |                        |                |               |         |                                                   |             |
|                                  |                       |                        |                |               |         |                                                   |             |
|                                  |                       |                        |                |               |         | Privacy Settings [ FAQ   New F                    | eatures     |

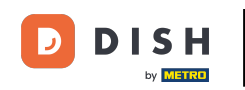

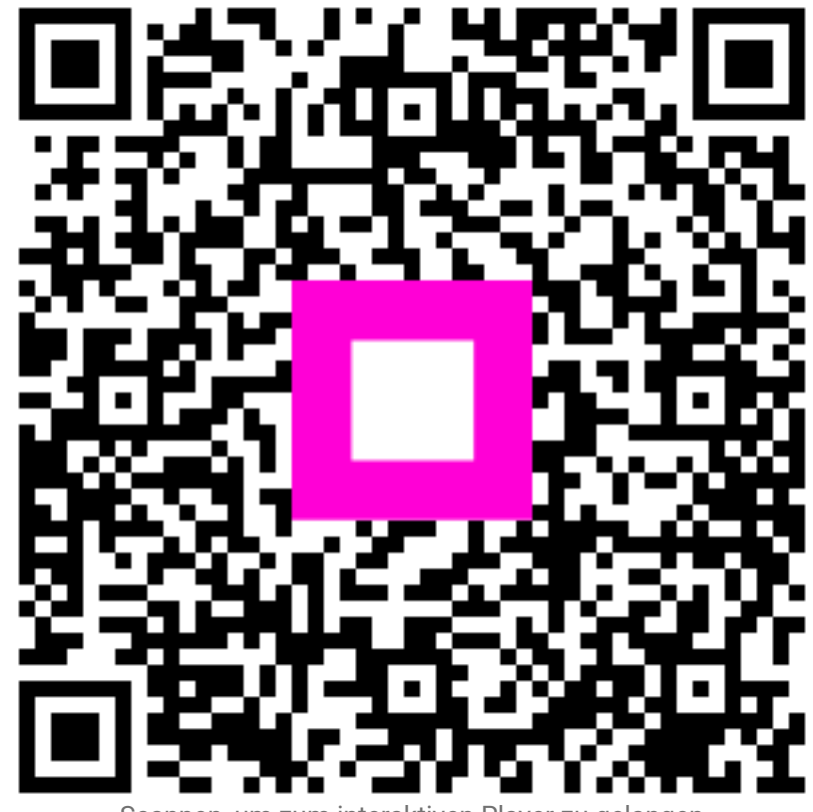

Scannen, um zum interaktiven Player zu gelangen